# Mikroprozessor ATmega328

- Arduino Standalone
- Arduino IDE Erfahrungen
- Rechteckschwingung Arduino (\*.ino \*.cpp)
- ATmega328P Daten, Externe Anschlüsse
- AVR Architektur
- Memory, SRAM Data Memory
- Arithmetic logic unit, Signalprocessing
- Register PORTB
- I/O-Port programmieren
- Mnemonic SBI, OUT
- GNU AVR-GCC
- Assembler: Quelle zum Opcode
- Gerd's AVR Simulator
- Programm schreiben, Assembler-Code
- Assembler-Code-Listing
- Simulation SIM\_02
- Scope SIM\_02, SIM\_05
- Cycles
- Informationen

### Thema

| ATmega328p | Den ATmega328p Microcontroller (µC) in seinen Funktionen kennen lernen.                                                                                                 |
|------------|----------------------------------------------------------------------------------------------------|
| Idee       | AVR-Simulation                                                                                                    |
| Aufgabe    | Maximale Frequenz einer Rechteckschwingung?                                                                                                    |
|            | Experimentierbord mit ATmega328p Standalone.                                                                                                    |
|            | Erfahrungen mit Arduino.                                                                                                    |
|            | Physikalische Pins des ATmega328p.                                                                                                    |
|            | Interner Aufbau des ATmega328.                                                                                                    |
|            | Organisation der Speicher.                                                                                                    |
|            | CPU und Register                                                                                                    |
|            | Sprache Assembler                                                                                                    |
|            | Gerd's AVR Simulator                                                                                                    |
|            | Rechteckschwingung, Takte                                                                                                    |
| Danksagung | Das Material von Gerhard Schmidt, DG4FAC, war sehr hilfreich bei der Erarbeitung des Themas.<br><u>http://www.dg4fac.de/</u><br><u>http://www.avr-asm-tutorial.net/</u> |

#### Arduino Standalone

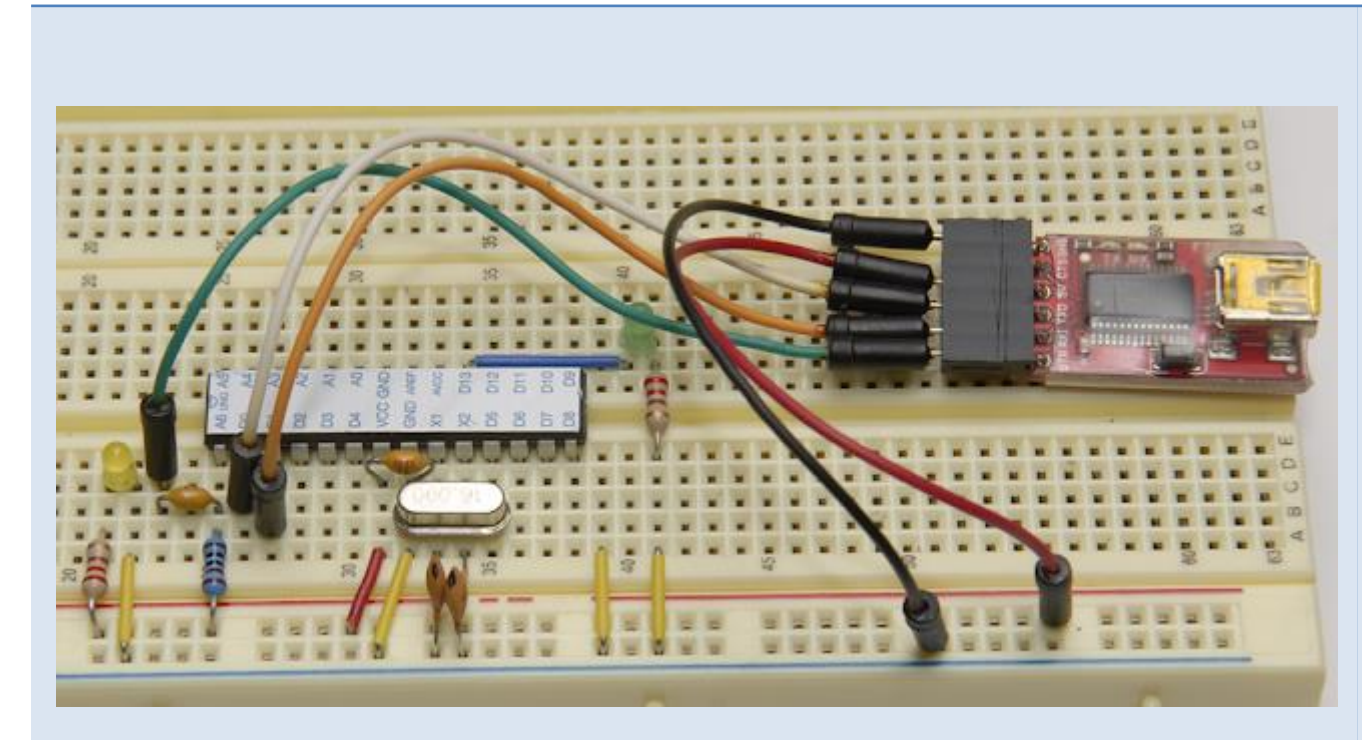

FTDI Tx an IC Pin #2 (Tx an Rx) FTDI Rx an IC Pin #3 (Rx an Tx) FTDI DTR an Kondensator 0 ,1  $\mu$ F und weiter an IC Pin 1 FTDI Gnd an Steckbrett FTDI 5V an Steckbrett

#### Quelle:

https://www.yuriystoys.com/2012/02/arduino-on-beadboard-uploading-your.html

#### Arduino IDE Erfahrungen

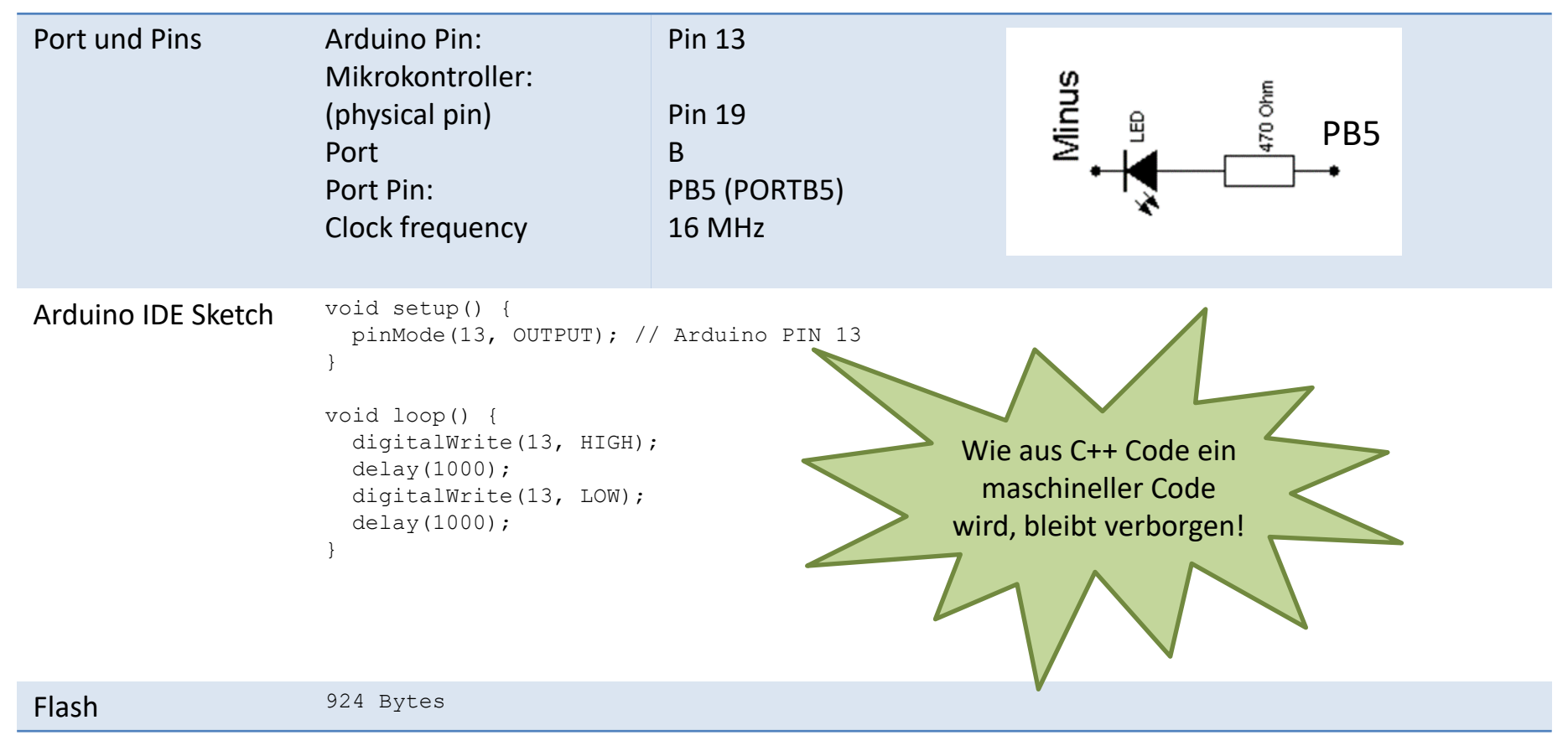

# Rechteckschwingung Arduino (\*.ino)

| Aufgabe:<br>Port und Pins:<br>Mikrokontroller: | Rechteckschwingung<br>Arduino Pin:<br>(physical pin)<br>Port<br>Port Pin:<br>Port Direction Pin<br>Clock frequency                                           | Ziel maximale Frequenz?<br>Pin 13<br>Pin 19<br>B<br>PORTB5 (PB5)<br>DDB5<br>16 MHz |                                                 | Rechteck |
|------------------------------------------------|----------------------------------------------------------------------------------------------------|------------------------------------------------------------------------------------|-------------------------------------------------|----------|
| Arduino IDE Sketch                             | <pre>boolean status = 0;<br/>void setup() {<br/>pinMode(13, OUTPUT);<br/>}<br/>void loop() {<br/>status = status ^ 1;<br/>digitalWrite(13, statu<br/>}</pre> | 15);                                                                               | f ≈ 158 kHz<br>T ≈ 6,32 μs<br>≈ 1/100 vom Quarz |          |

750 Bytes

Flash

# Rechteckschwingung Arduino (\*.cpp)

| Aufgabe:<br>Port und Pins:<br>Mikrokontroller: | Rechteckschwingung<br>Arduino Pin:<br>(physical pin)<br>Port<br>Port Pin:<br>Port Direction Pin<br>Clock frequency                                                                                                    | Ziel maximale Frequenz?<br>Pin 13<br>Pin 19<br>B<br>PORTB5 (PB5)<br>DDB5<br>16 MHz                                                                  |                                             | Rechteck                                                              |
|------------------------------------------------|----------------------------------------------------------------------------------------------------|----------------------------------------------------------------------------------------------------|---------------------------------------------|-----------------------------------------------------------------------|
| Arduino IDE Sketch                             | <pre>// Die *.ino-Datei bleib<br/>// Zweiter Tab mit main.<br/>#include <avr io.h=""> //<br/>int main(void) {<br/>DDRB  = (1 &lt;&lt; DDB5);<br/>for(;;) {<br/>PORTB ^= (1 &lt;&lt; P0<br/>}<br/>return 0; // the p.<br/>}</avr></pre> | t bestehen, nur Inhalte lös<br>cpp<br>/ Defines names for AVR reg<br>// make PORTB5 as<br>ORTB5); // toggle Pin PORT<br>rogram executed successfull | schen<br>sisters: SF<br>output<br>2B5<br>-Y | f $\approx$ 1,6 MHz<br>T $\approx$ 624 ns<br>$\approx$ 1/10 vom Quarz |

Flash

#### ATmega328P Daten

| Hersteller               | Microchip (vormals Atmel)                              |  |  |  |
|--------------------------|--------------------------------------------------------|--|--|--|
| Familie                  | 8-Bit-Mikrocontroller                                  |  |  |  |
| Architektur              | RISC                                                   |  |  |  |
| Anzahl Instruktionen     | 131                                                    |  |  |  |
| Register                 | 32 x 8                                                 |  |  |  |
| Quarz                    | 16 MHz                                                 |  |  |  |
|                          | 16 MIPS at 16 MHz                                      |  |  |  |
| Flash Programm Speicher  | 32 KiB kibibyte                                        |  |  |  |
| EEPROM                   | 1 KiB kibibyte                                         |  |  |  |
| SRAM                     | 2 KiB kibibyte                                         |  |  |  |
| Peripherie               | Timer/Counter; PWM; ADC; USART; SPI; I <sup>2</sup> C  |  |  |  |
| Betriebsspannung         | 2,7 V bis 5,5 V                                        |  |  |  |
|                          |                                                        |  |  |  |
| Quelle: © 2018 Microchip | Technology Inc. Data Sheet Complete DS40002061A-page 1 |  |  |  |

### Externe Anschlüsse

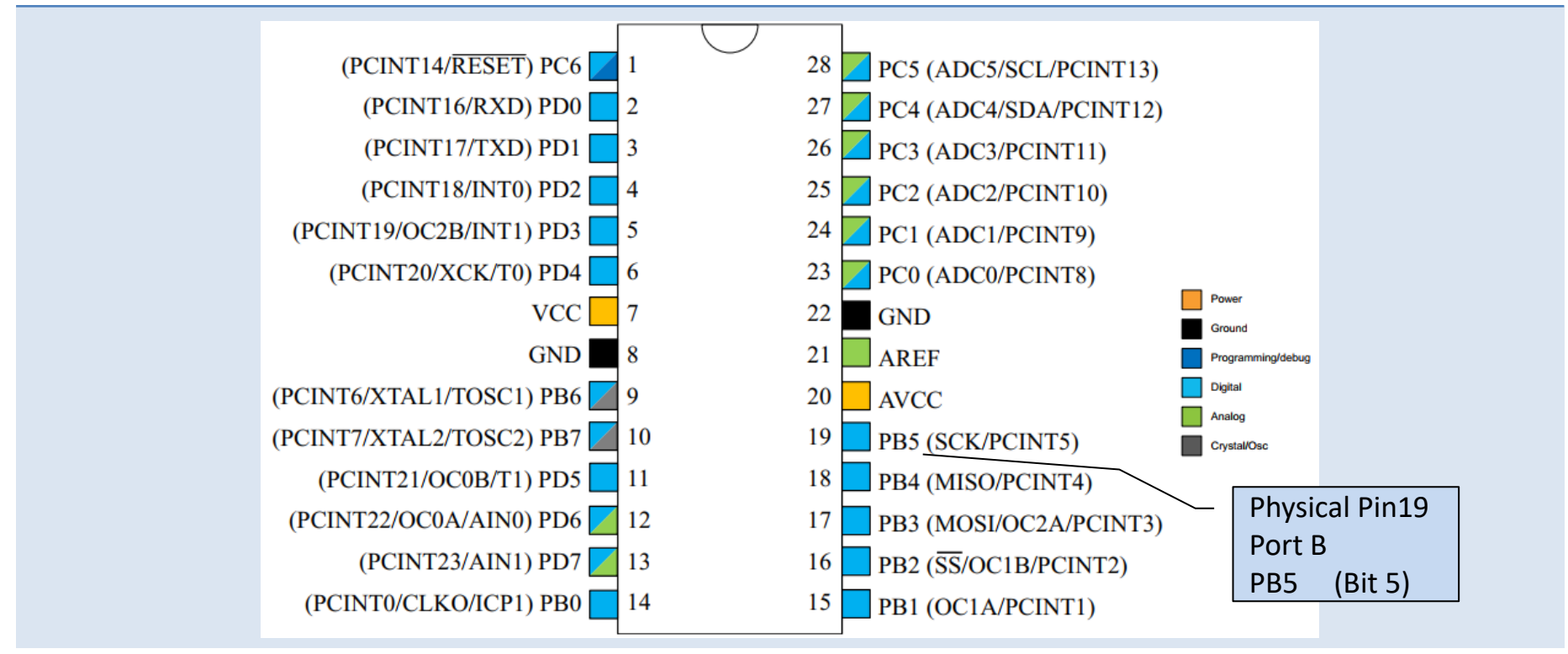

Quelle: Atmel-42735A-ATmega328/P\_Datasheet\_Complete-06/2016

# AVR Architektur

Harvard-Architektur RISC

Program Flash Memory for Application ...

Data Memory

- 32 x 8 General Purpose Working Registers
- I/O memory space wit 64 addresses, Ports
- Internal SRAM

**ALU** supports arithmetic and logic operations between registers or between a constant and a register

**Digital Signalprocessing** 

Quelle: https://microchipdeveloper.com/8avr:avrcore

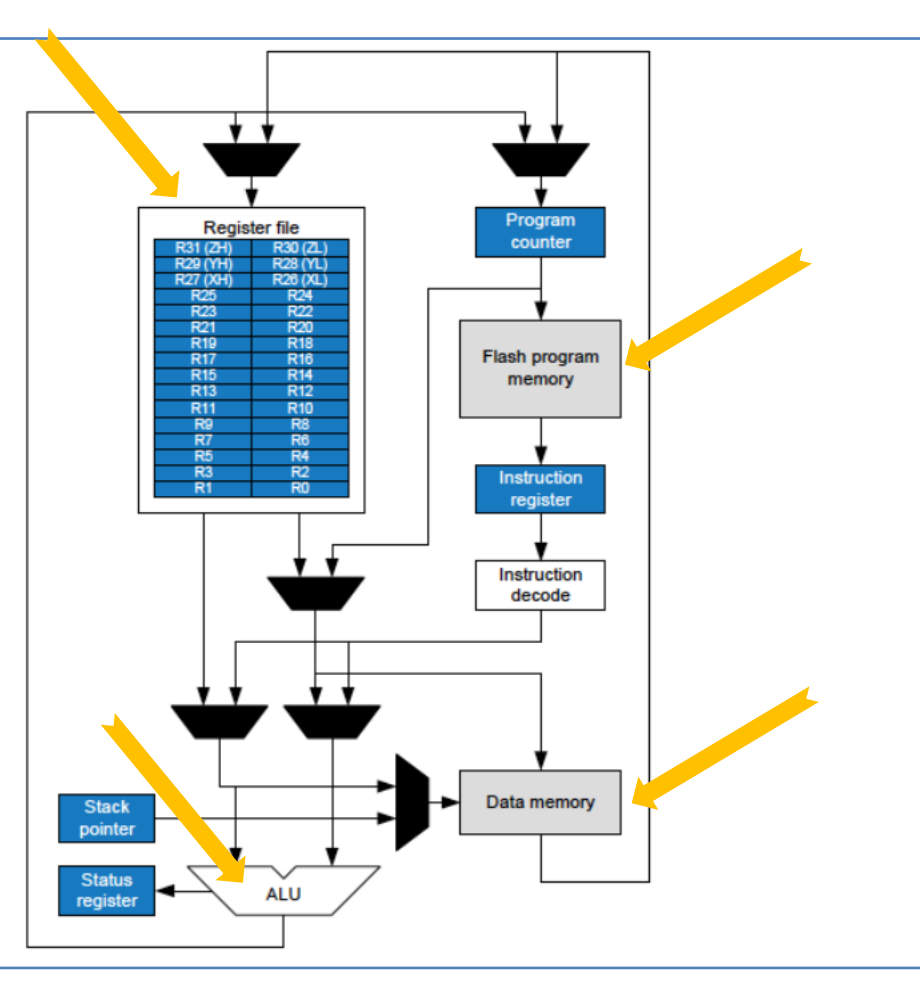

#### Memory

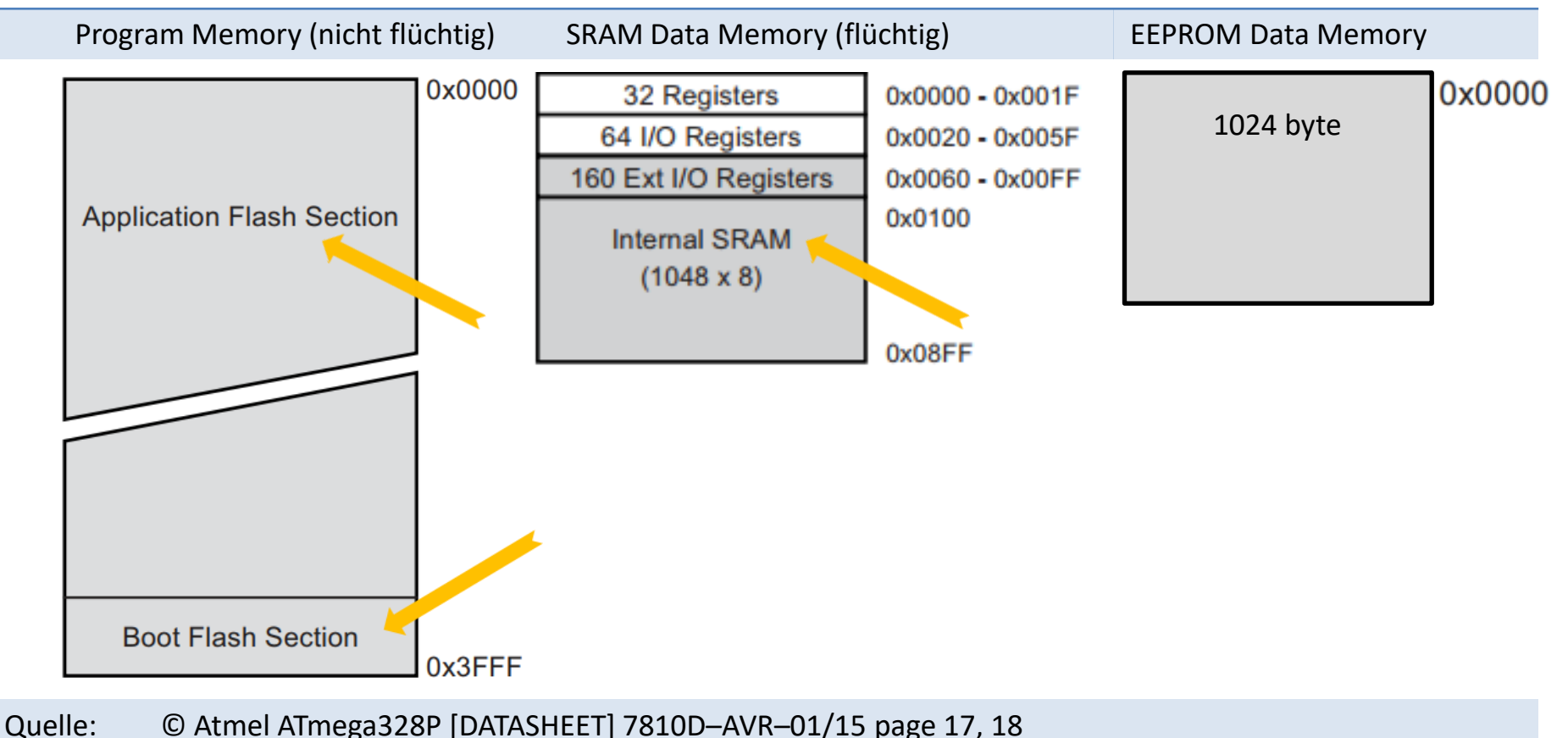

#### SRAM Data Memory

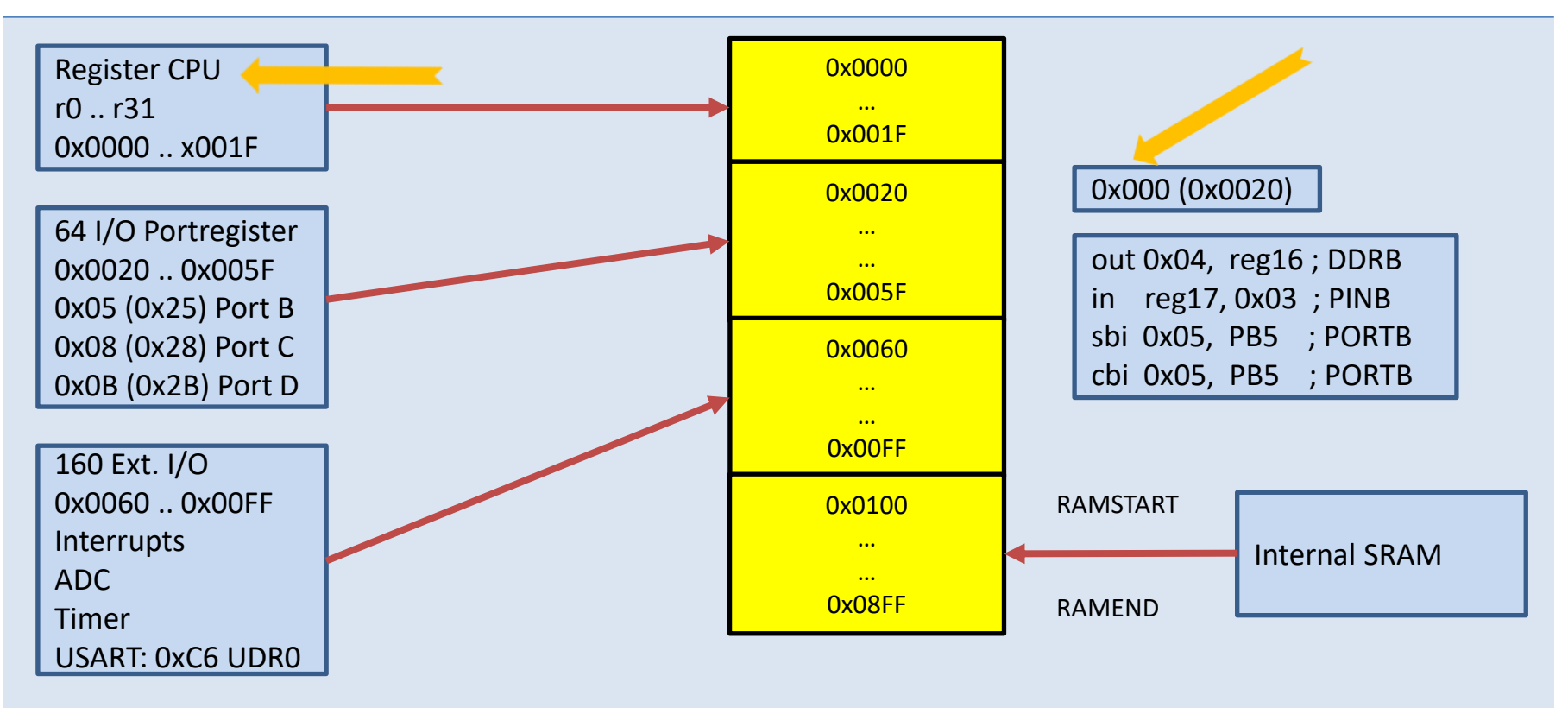

#### Arithmetic logic unit

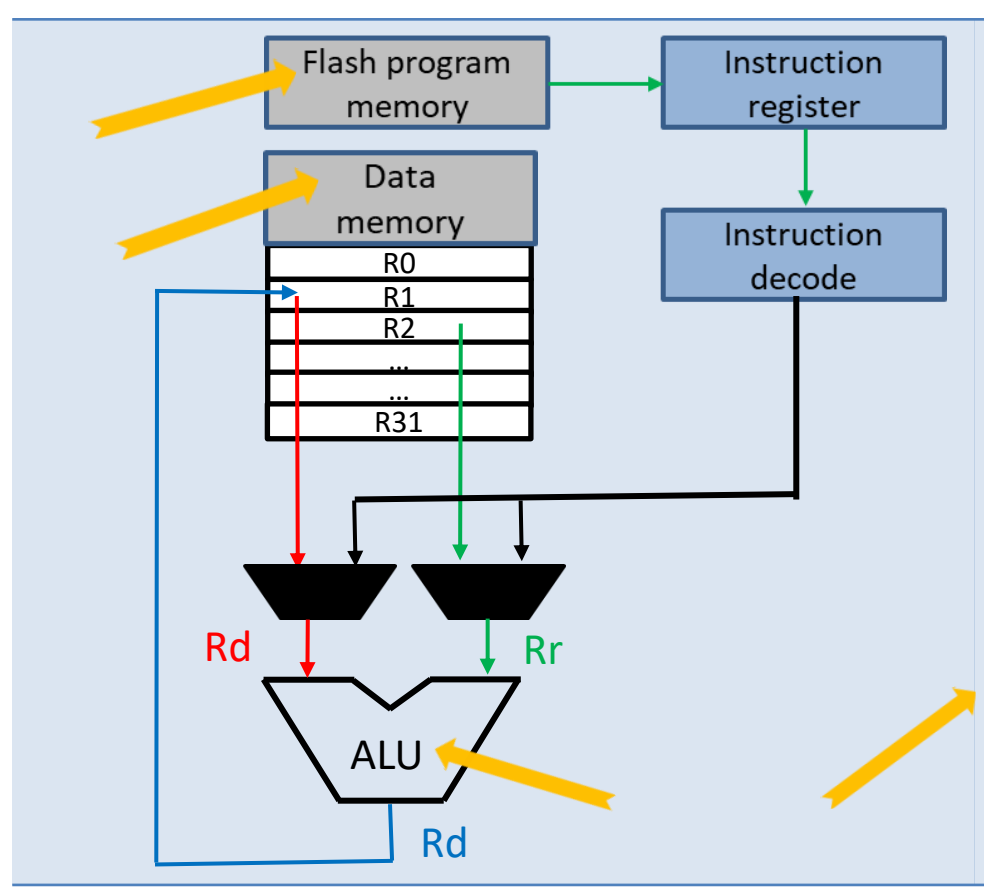

Innerhalb eines Taktes werden arithmetische Operationen zwischen General Purpose Registern (oder einem Register und einer Konstanten) ausgeführt.

Die Operationen haben die Kategorien: Arithmetisch, logisch, bit-Operationen

Beispiel: add r1,r2 ; Add r2 to r1 (r1=r1+r2)

ADD Rd,Rr Rd  $\leftarrow$  Rd + Rr  $0 \le d \le 31, 0 \le r \le 31$ 

# Signalprocessing

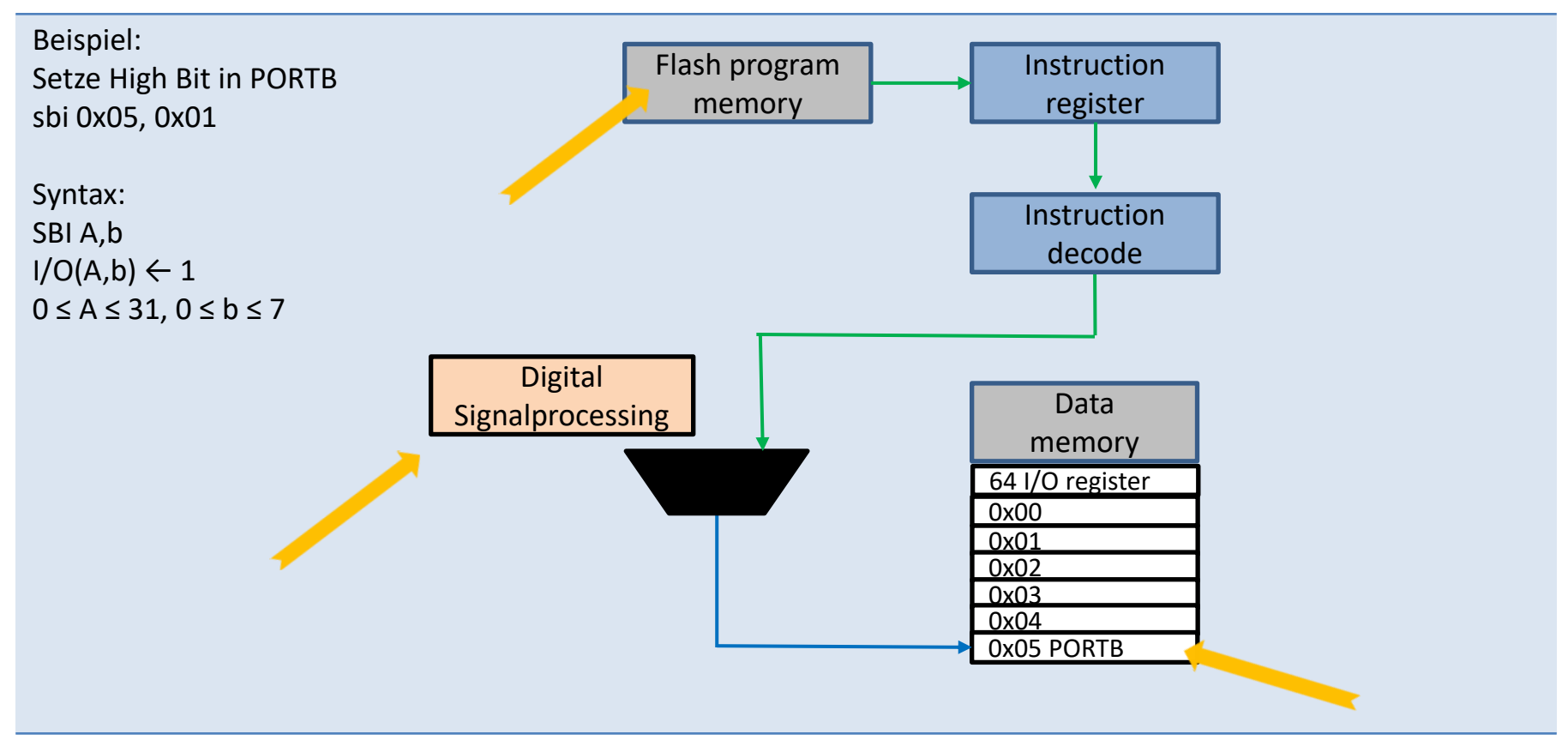

#### **Register PORTB**

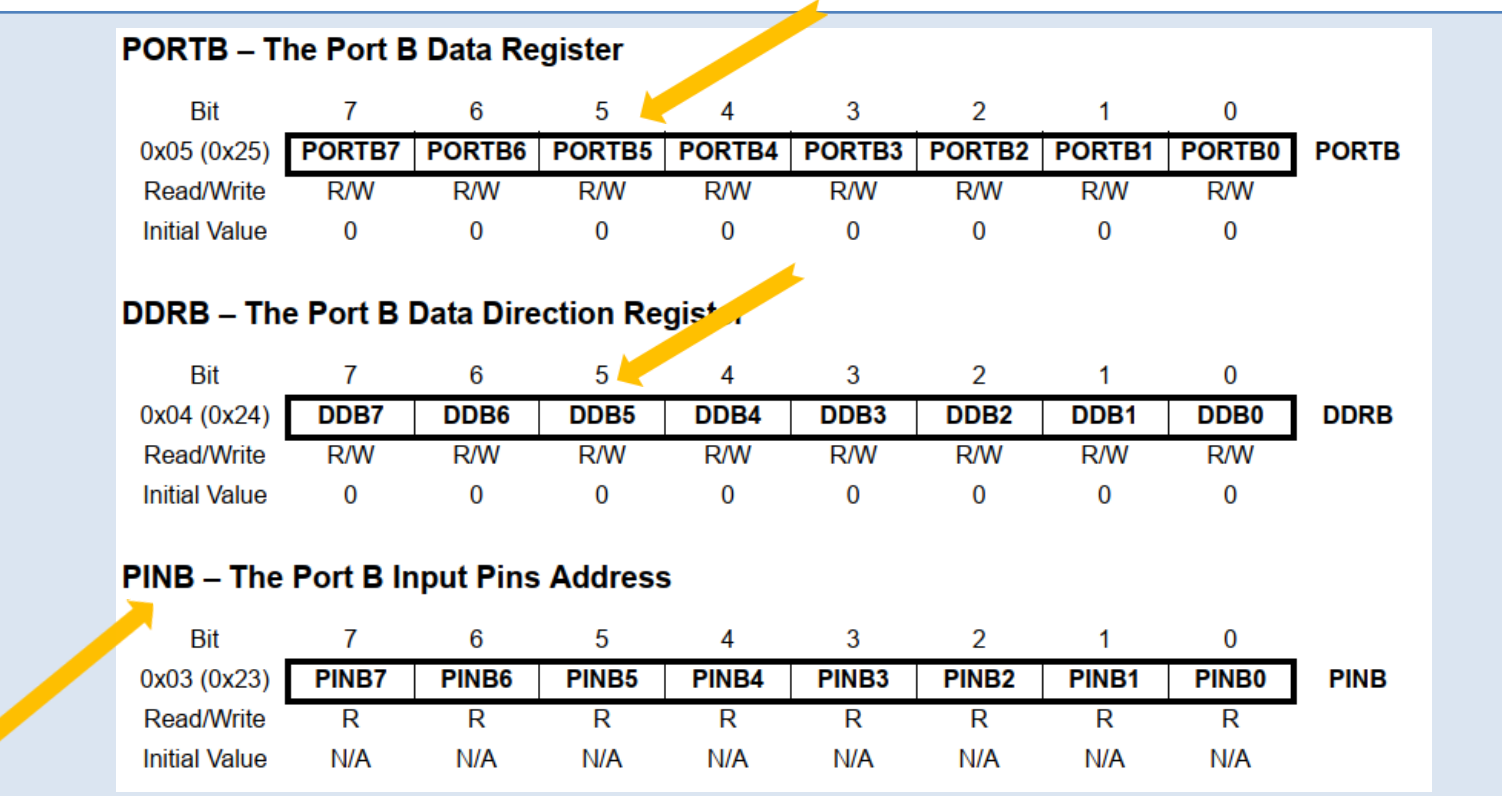

Quelle: © 2018 Microchip Technology Inc. Data Sheet Complete DS40002061A-page 100

# I/O-Port programmieren

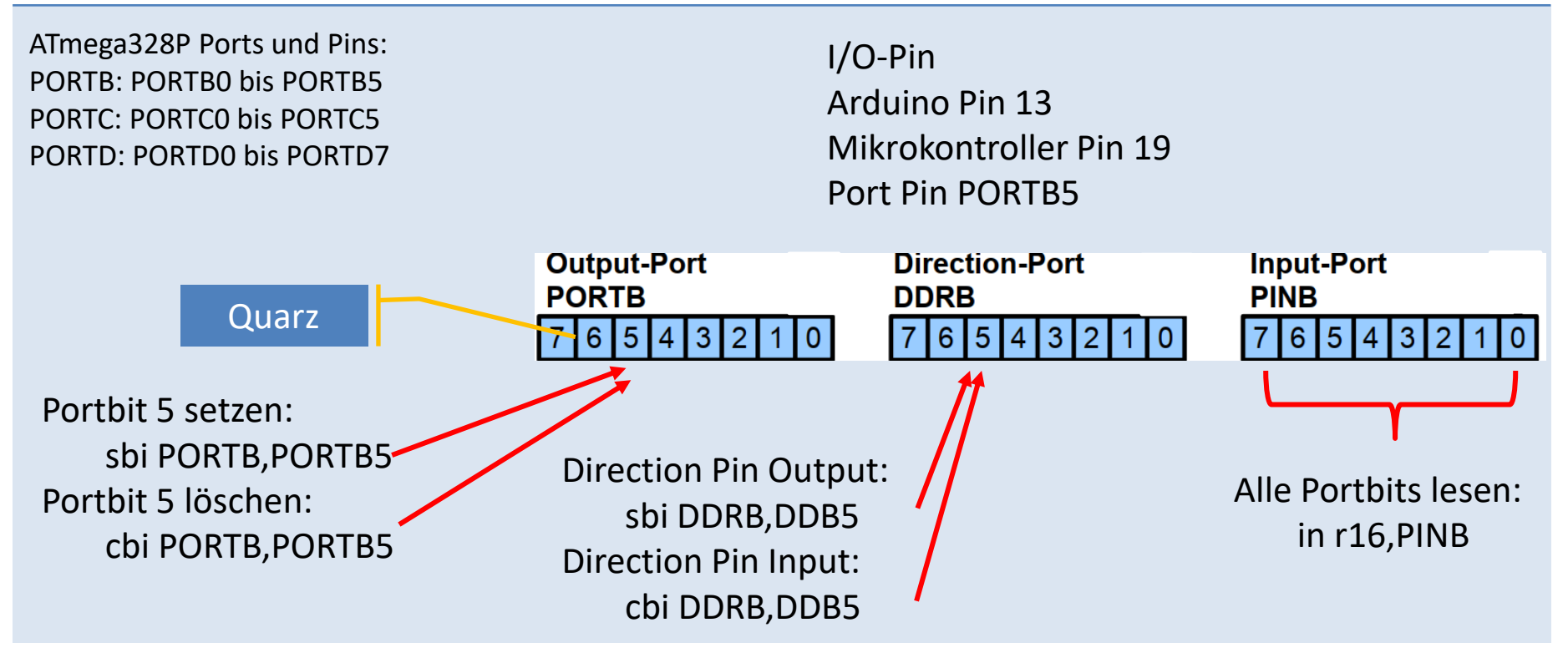

#### **Mnemonic SBI**

| wineme |                 | וסכ                                                        |                                  |                         | 1                 |                        |  |
|--------|-----------------|------------------------------------------------------------|----------------------------------|-------------------------|-------------------|------------------------|--|
|        | Descr<br>Sets a | r <b>iption</b><br>specified bit in an I/O I<br>Operation: | Register. This instruction ope   | rates on the lower 32 I | /O Regist         | ters – addresses 0-31. |  |
|        | (i)             | I/O(A,b) ← 1                                               |                                  | v                       |                   |                        |  |
|        | (i)             | Syntax:<br>SBI A,b                                         | Operands:<br>$0 \le A \le 31, 0$ | ≤ b ≤ 7                 | Progran<br>PC ← P | n Counter:<br>PC + 1   |  |
|        | 16-bit          | Opcode:                                                    |                                  |                         |                   |                        |  |
|        | 1001            |                                                            | 1010                             | AAAA                    | /                 | Abbb                   |  |
|        | Exa             | mple:                                                      |                                  |                         |                   |                        |  |
|        | sł              | oi 0x1C,0 ; Set                                            | read bit in EECR                 |                         |                   |                        |  |
|        | Words<br>Cycle  | s:<br>s:                                                   | 1 (2 bytes)<br>2                 |                         |                   |                        |  |
|        |                 |                                                            |                                  |                         |                   |                        |  |

Quelle: © 2020 Microchip Technology Inc. Manual DS40002198A-page 116

### **Mnemonic OUT**

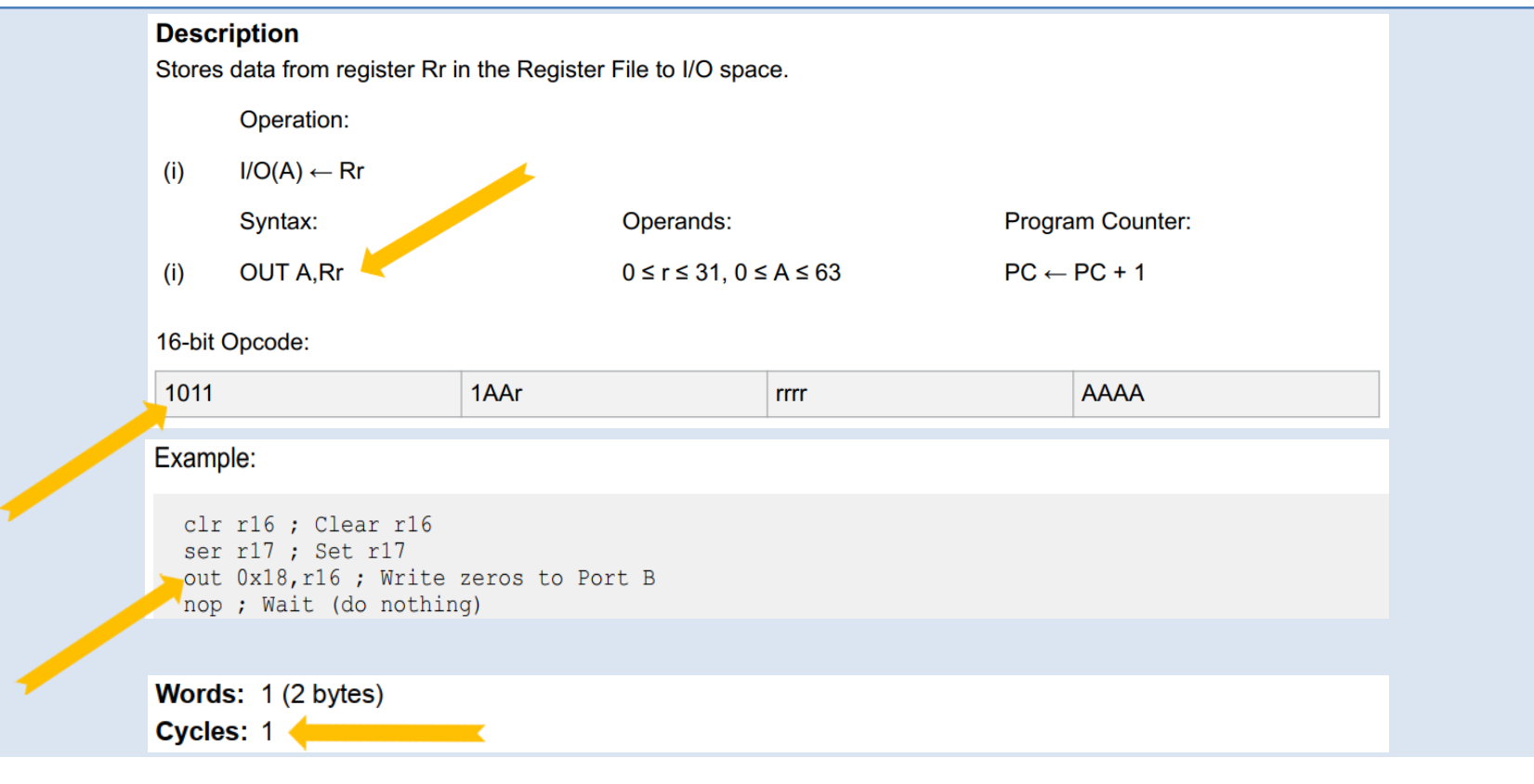

Quelle: © 2020 Microchip Technology Inc. Manual DS40002198A-page 105

#### **GNU AVR-GCC**

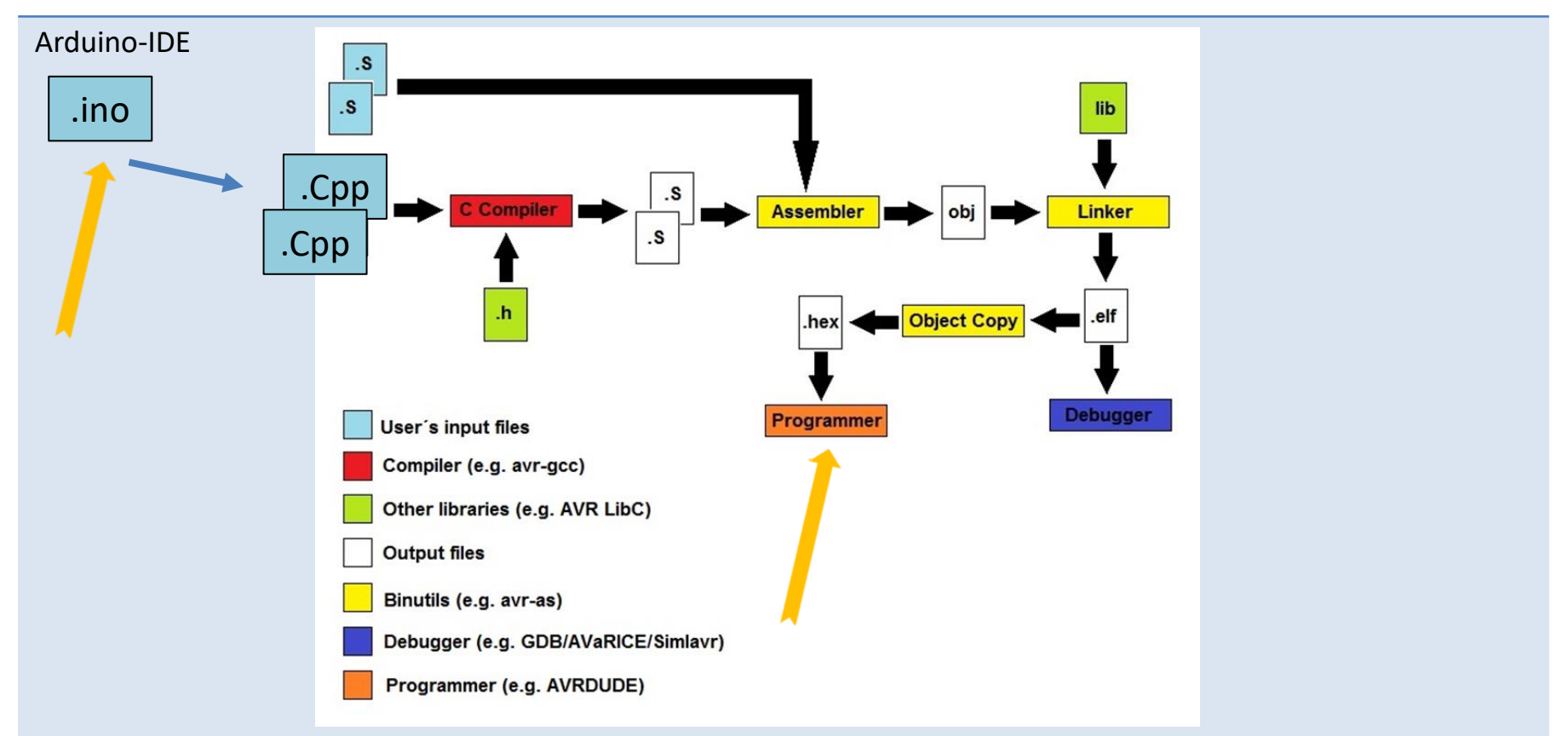

#### Assembler: Quelle zum Opcode

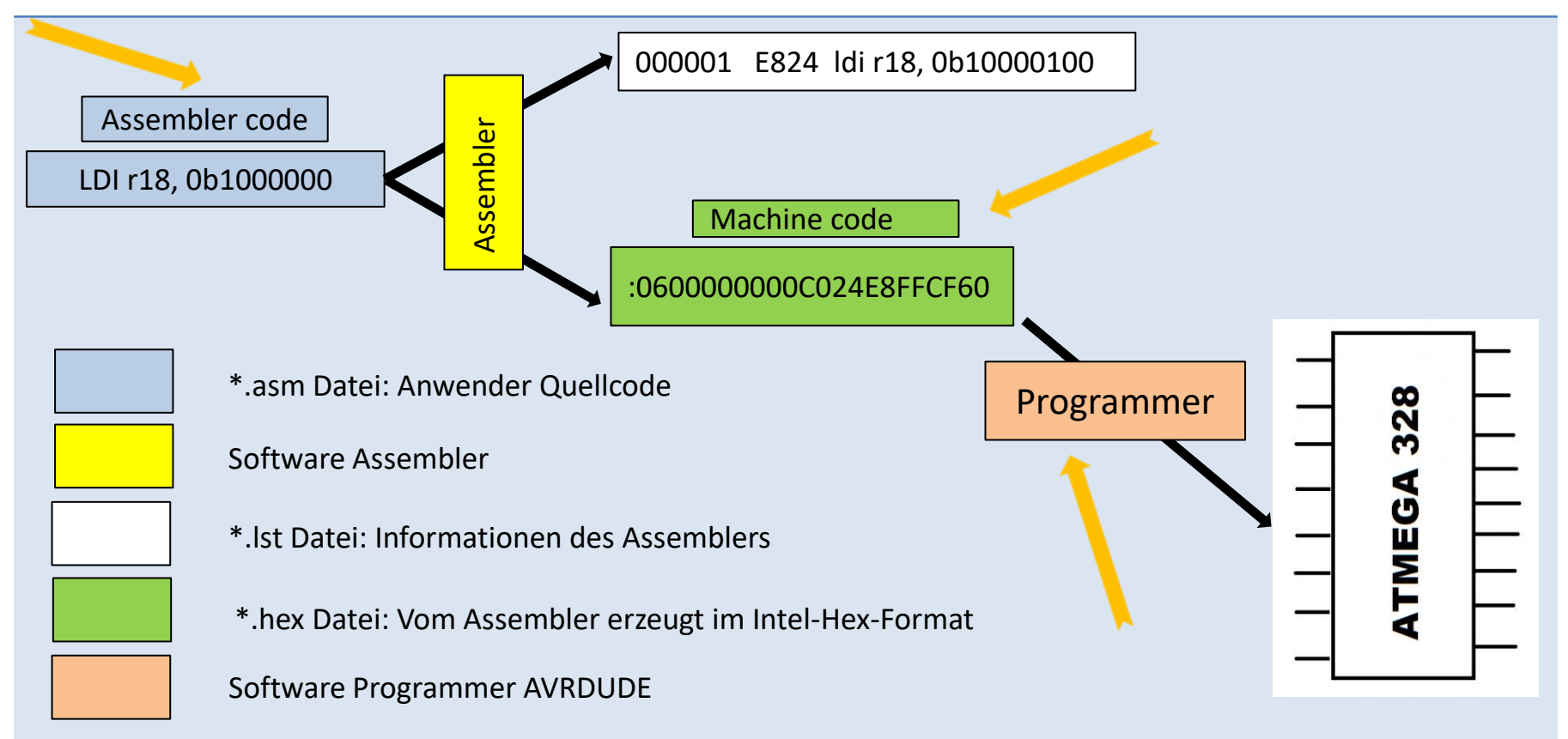

#### Gerd's AVR Simulator

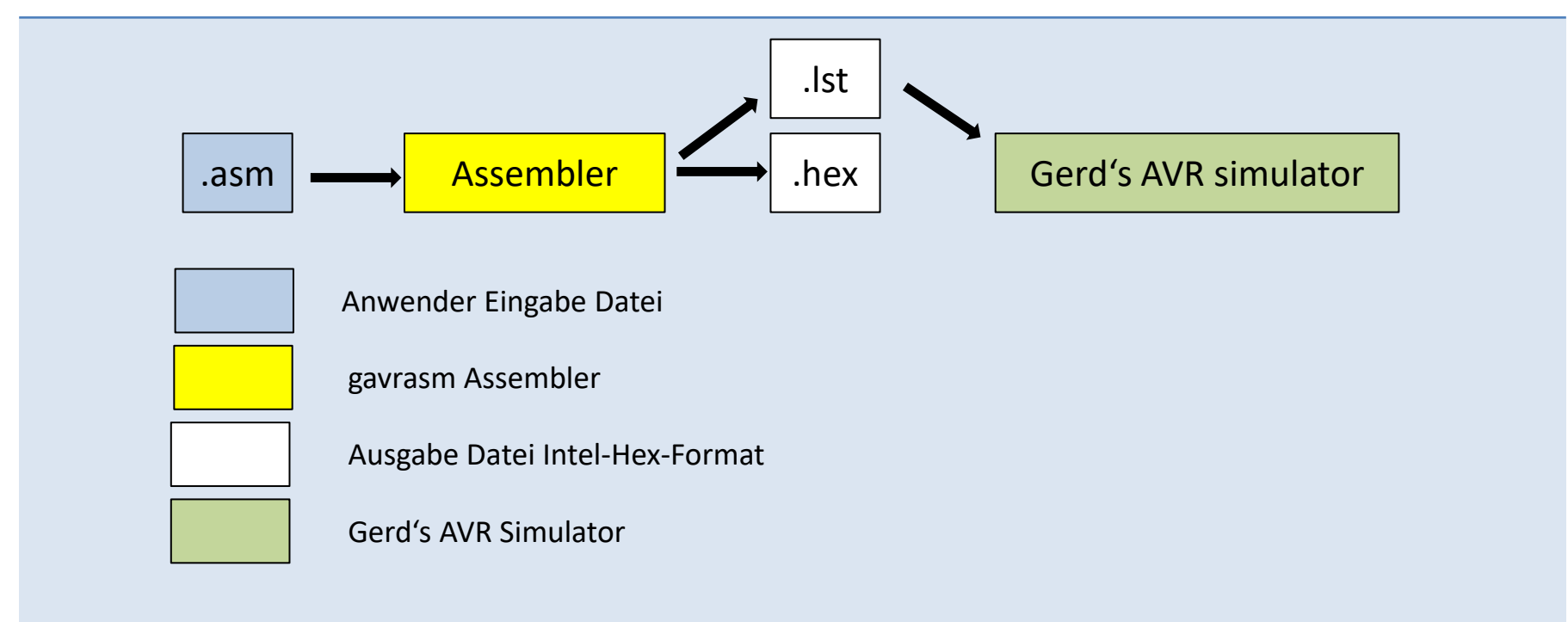

| Programm                | Programm schreiben                                                                                                    |  |  |  |  |
|-------------------------|----------------------------------------------------------------------------------------------------|--|--|--|--|
| Gerd's AVR<br>Simulator | Starten<br>(Zur detaillierte Anwendung siehe u.g. Handbuch.)                                                                 |  |  |  |  |
|                         |                                                                                                    |  |  |  |  |
|                         | Projekt anlegen                                                                                                    |  |  |  |  |
|                         |                                                                                                    |  |  |  |  |
|                         | Assembler-Programm in Editor eingeben                                                                                        |  |  |  |  |
|                         |                                                                                                    |  |  |  |  |
|                         | Quellcode assemblieren                                                                                                    |  |  |  |  |
|                         |                                                                                                    |  |  |  |  |
|                         | Simulation                                                                                                    |  |  |  |  |
|                         |                                                                                                    |  |  |  |  |
| Quelle:                 | http://www.avr-asm-tutorial.net/avr_sim/index_en.html<br>http://www.avr-asm-tutorial.net/avr_sim/23/avr_sim_Handbuch_v23.pdf |  |  |  |  |

#### Assembler-Code

SIM 02.asm 1 ; Blink LED 2 MHz 2 3 .nolist 4 .include "m328pdef.inc" ; get definitions of ATmega328P 5 .list 6 7 in DDRB, PB5 ; set bit PB5 in Direction-Port B ; 8 9 loop: ; jump target label "loop" sbi PORTB, PB5 ; set bit PB5 in Output-Port B 10 11 ; do nothing nop 12 ; do nothing nop 13 cbi PORTB, PB5 ; clear bit PB5 in Output-Port B 14 rjmp loop ; relative jump to label "loop" 15 16; End of source code

#### Assembler-Code-Listing

```
SIM 02.lst
 1 gavrasm Gerd's AVR assembler version 4.8 (C)2020 by DG4FAC
 3
 4 Path: C:\Users\enno \Desktop\Assembler-EBW\GerdsSimulator\SIM 02\
 5 Source file: SIM 02.asm
 6 Hex file: SIM 02.hex
 7 Eeprom file: SIM 02.eep
 8 Compiled: 09.05.2021, 12:38:34
 9 Pass:
10
       1: ; Blick LED 2 MHz
11
12
       2:
13
       3: .nolist
14
       6:
15
       7:000000 9A25
                        sbi DDRB, PB5 ; set bit PB5 in Direction-Port B
16
       8:
17
      9: loop:
                               ; jump target label "loop"
     10: 000001 9A2D sbi PORTB, PB5 ; set bit PB5 in Output-Port B
18
19
      11: 000002
                0000
                            ; do nothing
                       nop
                                     ; do nothing
20
     12: 000003 0000 nop
21
     13: 000004 982D cbi PORTB, PB5 ; clear bit PB5 in Output-Port B
22
     14: 000005 CFFB rjmp loop ; relative jump to label "loop"
23
     15:
      16: ; End of source code
24
```

#### Simulation SIM 02 sbi DDRB, PB5 ; set bit PB5 in Direction-Port B 15 9A25 7: 000000 16 0 17 9: loop: ; jump target label "loop" 10: 000001 9A2D sbi PORTB, PB5 ; set bit PB5 in Output-Port B - 0 avr sim SIM 02 $\times$ AVR Port $\times$ 🚯 Restart 🚺 Step 📔 Skip 🚺 Run/Go 🐰 Stop Simulation status SREG Step Update (Help) 7 6 5 4 3 2 0 Prog counter = \$000001 Delay ITHSVNZC status PORTB 0 0 0 0 Instructions ms 0 0 0 0 Instructions = 1 Stackpointer = \$0000 1000 10 DDRB 0 0 0 0 0 0 0 Watchdog = 0.00000% Clock frequ. = 16,000,000 Register PINB 0 0 Lo 0 0 0 0 0 Time elapsed = 125.0 ns Stop watch = 125.0 ns Reg +0 +1 +2 +3 +4 +5 +6 +7 TINnB Sleep share = 0.00000% 00 00 00 00 00 00 00 RO 00 **INTnB R**8 00 00 00 00 00 00 00 00 6 PCINT0 5 4 3 R16 00 00 00 00 00 00 00 00 R24 00 00 00 00 00 00 00 00 в Previous Next Messages \$0000: Starting Show internal hardware Tools Ports Timers WDT ADC EEPROM SRAM Scope Alert

# Scope SIM\_02

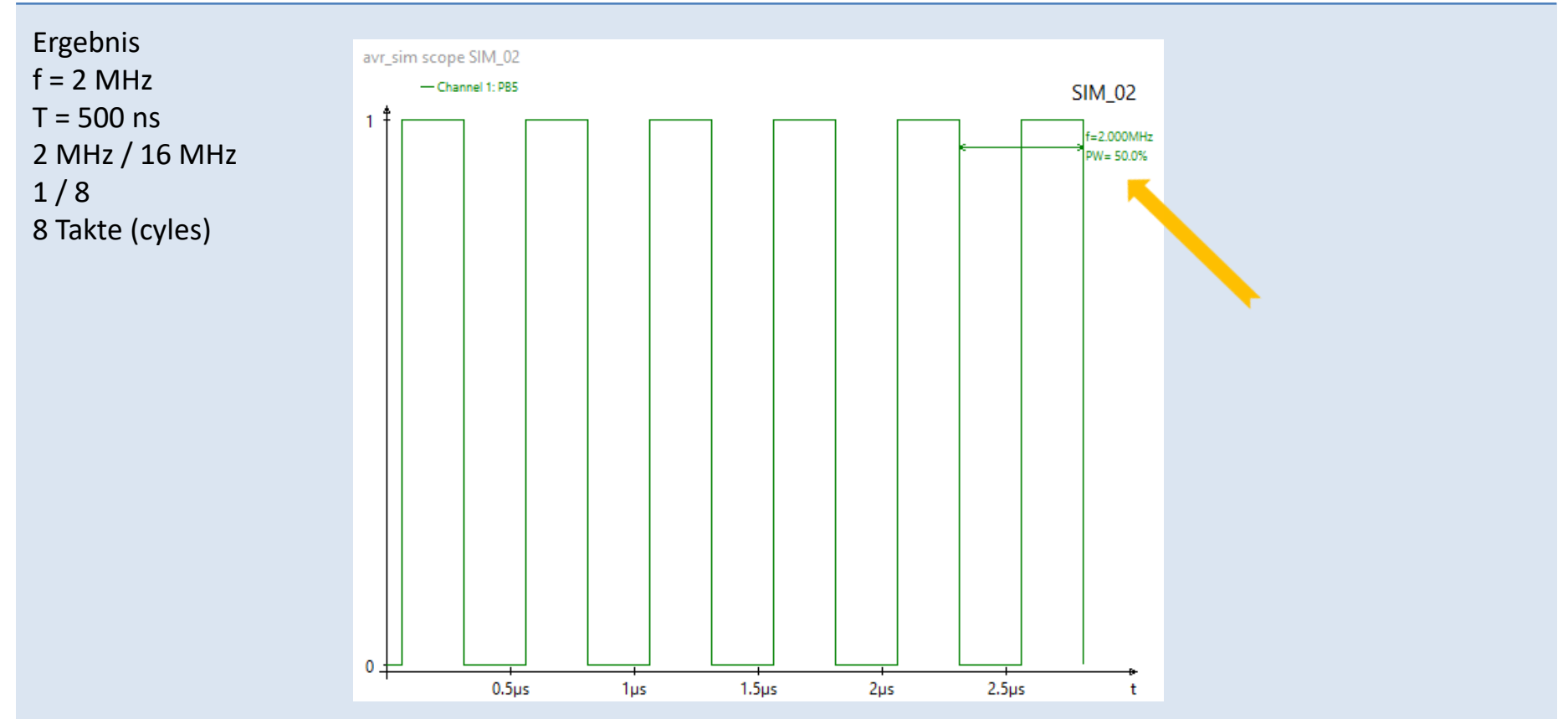

# Scope SIM\_05

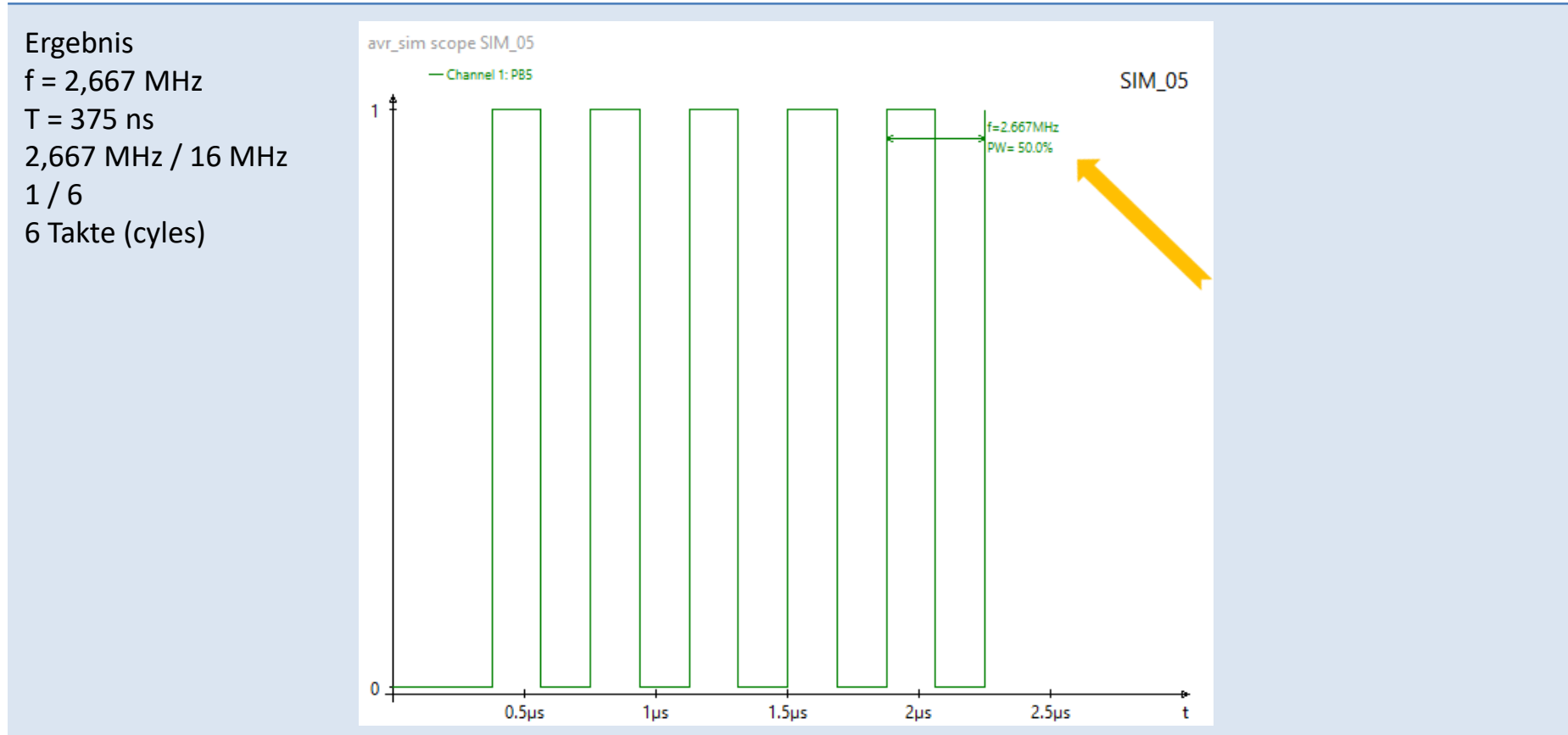

# Cycles

|    | Α   | В                  | С | D | E     | F            | G   | Н | I.     | J  | Κ | L                   | М   | Ν | 0     | Р  |
|----|-----|--------------------|---|---|-------|--------------|-----|---|--------|----|---|---------------------|-----|---|-------|----|
| 1  |     |                    |   |   |       |              |     |   |        |    |   |                     |     |   |       |    |
| 2  |     |                    |   |   | f     | 16.000.000   | 1/s |   |        |    |   |                     |     |   |       |    |
| 3  |     |                    |   |   | T=1/f | 0,000000625  | S   |   |        |    |   |                     |     |   |       |    |
| 4  |     |                    |   |   |       | 0,0000625000 | ms  |   | 0,0625 | us |   | 62,5                | ns  |   |       |    |
| 5  | tim | e at start of loop |   |   |       | 0,0001250000 | ms  |   | 0,125  | us |   | 125                 | ns  |   |       |    |
| 6  |     |                    |   |   |       |              |     |   |        |    |   |                     |     |   |       |    |
| 7  |     |                    |   |   |       |              |     |   |        |    |   |                     |     |   | 0     | ns |
| 8  |     | SBI DDRB           | 2 |   | cycle | 0,0001250000 | ms  |   | 0,125  | us |   | 125                 | ns  |   | 125   | ns |
| 9  |     |                    |   |   |       |              |     |   |        |    |   |                     |     |   |       |    |
| 10 | •   | SBI PORTB          | 2 |   | cycle | 0,0001250000 | ms  |   | 0,125  | us |   | 125                 | ns  |   | 250   | ns |
| 11 |     | NOP                | 1 |   | cyle  | 0,0000625000 | ms  |   | 0,0625 | us |   | 62 <mark>,</mark> 5 | ns  |   | 312,5 | ns |
| 12 |     | NOP                | 1 | 4 | cyle  | 0,0000625000 | ms  |   | 0,0625 | us |   | 62,5                | ns  |   | 375   | ns |
| 13 |     | CBI PORTB          | 2 |   | cyle  | 0,0001250000 | ms  |   | 0,125  | us |   | 125                 | ns  |   | 500   | ns |
| 14 | 1   | RJMP               | 2 | 4 | cyle  | 0,0001250000 | ms  |   | 0,125  | us |   | 125                 | ns  |   | 625   | ns |
| 15 |     |                    |   |   |       |              |     |   |        |    |   |                     |     |   |       |    |
| 16 |     | Іоор               |   |   |       |              |     |   |        |    |   | 500                 | ns  |   |       |    |
| 17 |     |                    |   |   | f=1/T |              |     |   |        |    |   | 2.000.000,00        | Hz  |   |       |    |
| 18 |     |                    |   |   |       |              |     |   |        |    |   | 2.000,00            | kHz |   |       |    |
| 19 |     |                    |   |   |       |              |     |   |        |    |   | 2,00                | MHz |   |       |    |
| 20 |     |                    |   |   |       |              |     |   |        |    |   |                     |     |   |       |    |

| Hardware           |                                                                                                  |
|--------------------|--------------------------------------------------------------------------------------------------|
| Arduino UNO        | Arduino UNO Board mit ATmega328p.                                                                |
|                    |                                                                                                  |
| Standalone         | ATmega328p auf Steckbrett                                                                        |
|                    |                                                                                                  |
| USB zu TTL Adapter | "FTDI232 USB to TTL Serial Adapter Module"<br>zur Programmierung über die serielle Schnittstelle |
|                    |                                                                                                  |
| ISP                | ISP (In-System-Programmer)                                                                       |
|                    |                                                                                                  |

# Arduino auf Breadboard

| Idee               | Standalone ATmega328p                                                                                                    |
|--------------------|----------------------------------------------------------------------------------------------------|
| Arduino Standalone | https://www.arduino.cc/en/Main/Standalone<br>https://www.arduino.cc/en/Tutorial/ArduinoToBreadboard<br>https://www.mikrocontroller.net/articles/AVR-Tutorial: Equipment |
| FTDI Adapter       | https://www.yuriystoys.com/2012/02/arduino-on-beadboard-uploading-your.html                                                                                             |
| Arduino ISP        | https://www.arduino.cc/en/Main.ArduinoISP<br>https://www.arduino.cc/en/uploads/Main/ArduinoISP_WindowsDrivers.zip                                                       |

# Assembler Compiler

| Simulator                           | Gerd's AVR assembler<br><u>http://www.avr-asm-tutorial.net/avr_sim/index_en.html</u><br><u>http://www.avr-asm-tutorial.net/avr_sim/23/avr_sim_23_win64_debug.zip</u> |
|-------------------------------------|----------------------------------------------------------------------------------------------------|
|                                     |                                                                                                    |
| Programmiersoftware:<br>AVRDUDE GUI | https://blog.zakkemble.net/avrdudess-a-gui-for-avrdude/                                                                                                    |
|                                     |                                                                                                    |
| Programmiersoftware:<br>AVRDUDE 6.3 | Vorhanden in:<br>\arduino-1.8.12\hardware\tools\avr\bin\avrdude.exe                                                                                                  |
|                                     | Konfigurationsdatei in:<br>\arduino-1.8.12\hardware\tools\avr\etc\avrdude.conf                                                                                       |
|                                     |                                                                                                    |

# Tutorials

| AVR-GCC-Tutorial            | https://www.mikrocontroller.net/articles/AVR-GCC-Tutorial                                        |
|-----------------------------|--------------------------------------------------------------------------------------------------|
| WinAVR                      | https://www.mikrocontroller.net/articles/WinAVR                                                  |
| ArduinoISP                  | https://www.arduino.cc/en/Guide/ArduinoISP                                                       |
| AVR-Assembler lernen        | http://www.avr-asm-tutorial.net/avr_de/absolute_beginner/starten/starten.html                    |
| Unterrichtsmaterial         | https://www.rahner-edu.de/grundlagen/avr-assembler-teil-0/                                       |
| AVR Assembler<br>Einführung | https://rn-wissen.de/wiki/index.php?title=AVR Assembler Einf%C3%BChrung                          |
| Anfängerkurs G. Schmidt     | http://www.avr-asm-download.de/beginner_de.pdf                                                   |
| AVR beginners               | http://avrbeginners.net/                                                                         |
| MICROCHIP                   | https://onlinedocs.microchip.com/pr/GUID-E06F3258-483F-4A7B-B1F8-69933E029363-en-US-2/index.html |
| MICROCHIP Defeloper         | https://microchipdeveloper.com/8avr:start                                                        |
| Block Diagram               | https://www.avrfreaks.net/forum/atmega328p-alu-and-multiplier-question?page=all                  |